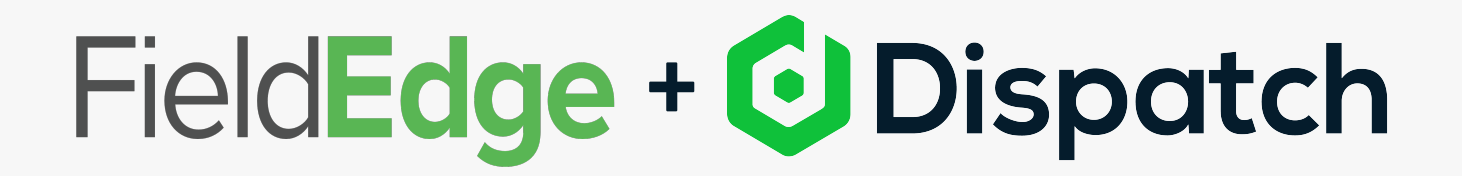

## Why Connect Dispatch with FieldEdge

By connecting with Dispatch, providers will be able to receive and return work order status automatically without having to switch between different tabs or tools. Your team will get work orders, leads and customer survey results back in real-time so you can focus on job performance and winning more work. Another added bonus of the connection? There's no additional cost!

## How to Get Connected:

1. Make sure you already have an account with Dispatch and FieldEdge.

2. Reach out to your designated Customer Success representative at FieldEdge, or Sales@fieldedge.com, to get the integration activated. Your rep can provide more info about the set-up, but there really isn't much work left for you to do!

3. Once you're linked up, you will see a Dispatch icon in the upper right-hand corner of your FieldEdge account. This is where notifications for new jobs will appear and where they can be accepted.

For a demo of how the integration between FieldEdge and Dispatch works, please reach out to **sales@fieldedge.com**